# **Operation Manual**

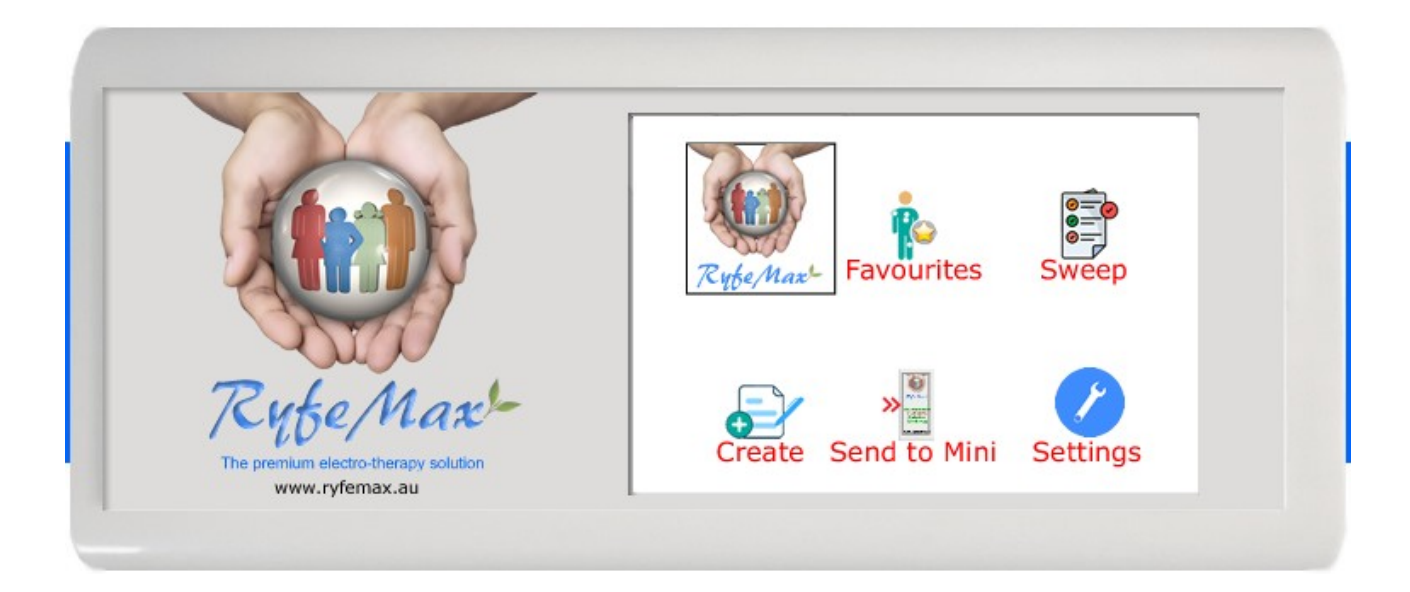

# Table Of Contents

# **Table of Contents**

| Introduction:                                             | 4          |
|-----------------------------------------------------------|------------|
| Basics:                                                   | 5          |
| What is electrotherapy treatment for?                     | 5          |
| How does a Rife machine work?                             | 5          |
| Technical Specifications:                                 | 6          |
| How To Use The RyfeMax Machine:                           | 8          |
| How do I charge the battery?                              | 8          |
| How to connect the power?                                 | 9          |
| Power connection when at home:                            | 9          |
| Power connection when mobile:                             | .10        |
| Quick Start                                               | . 11       |
| Running A Single Ailment                                  | . 11       |
| Select ailment                                            | . 11       |
| Running All Your Favourites                               | . 11       |
| Select ailment                                            | . 11       |
| How to use the RyfeMax AIR 100% contact-less machine      | .12        |
| Note – To operate the touch screen:                       | .12        |
| Keep the machine near you                                 | .12        |
| Running sweep all favourites                              | .12        |
| Resume feature                                            | .12        |
| Power save mode                                           | . 12       |
| How To Get The Best Out Of Your RyteMax Machine           | .13        |
| FlowChart:                                                | .13        |
| How often do I need to use the RyleMax machine?           | .14<br>15  |
| How do I adjust the utilation?                            | . 15<br>15 |
| How up I search for an annent and fun it?                 | . 15<br>15 |
| Select difficition                                        | 15.<br>16  |
| Sweep                                                     | 16.        |
| Sweep All File Falasiles                                  | 16.        |
| Sweep all Cold & Elu                                      | 16.        |
| Sweep all Corona Virus COVID-19                           | .10        |
| Sween all favourites                                      | .17        |
| Example of time taken to Sween All Favourites             | 18         |
| What if the "Sween All Favourites" takes too long?        | 18         |
| Skipping items in the favorites list                      | .18        |
| Sweep all known frequencies                               | .19        |
| Sweep all parasites                                       | . 19       |
| Settings:                                                 | . 20       |
| Sleep:                                                    | . 20       |
| Duration:                                                 | .20        |
| Auto Lock:                                                | .20        |
| Sending favourites to the RyfeMax Mini                    | .21        |
| Connecting the cables                                     | .21        |
| Setting up ailments to send to the RyfeMax Mini           | .22        |
| Select ailment                                            | . 22       |
| Send ailments to the RyfeMax Mini                         | . 22       |
| How to send items on the "Sweep" menu to the RyfeMax Mini | .23        |
| Viewing RyfeMax Mini ailments                             | .23        |
| Special considerations                                    | .24        |

| Selecting the correct Rife frequencies                     | 24          |
|------------------------------------------------------------|-------------|
| What is the herxheimer reaction?                           | 24          |
| What to do when you get a herxheimer reaction?             | 24          |
| Warnings                                                   | 24          |
| Suggestions:                                               | 25          |
| General <sup>.</sup>                                       | 25          |
| For hest results                                           | 25          |
| Ailmonte NOT Listod:                                       | 26          |
| Allergies:                                                 | 20          |
| Aneryles                                                   |             |
| Arteria e la regia                                         |             |
|                                                            |             |
| Back pain:                                                 |             |
| Cancer:                                                    | 27          |
| How We Deal With Cancer:                                   | 27          |
| Initial setup:                                             | 27          |
| Resume feature:                                            |             |
| Diet for People with Cancer:                               | 28          |
| Eating Meat                                                |             |
| Bicarbonate of soda:                                       |             |
| candidiasis (candida overgrowth, veast infection, thrush): | 29          |
| Cold Sores:                                                |             |
| COVID-19 <sup>.</sup>                                      | 29          |
| Dementia <sup>.</sup>                                      | 30          |
| Detny:                                                     | 30          |
| Diabates type 1 (or late onset type 1):                    |             |
| Initial soture                                             |             |
| Dishetee type 2:                                           |             |
| Diabeles type 2                                            | 32          |
|                                                            |             |
| Epstein-barr Virus infections:                             |             |
| Fatty liver:                                               | 33          |
| Heart diseases:                                            | 33          |
| Osteoarthritis:                                            | 33          |
| Prostate enlarged:                                         | 33          |
| Myocarditis:                                               | 34          |
| Parasites:                                                 | 34          |
| Shingles:                                                  | 34          |
| Sleep problems – getting to sleep:                         | 35          |
| Staphylococcal infections:                                 | 35          |
| Streptococcal infections:                                  | 35          |
| Thrombosis:                                                |             |
| Thrombocytonenia                                           | 35          |
| Thyroid low Hashimoto's or reverse T3 <sup>.</sup>         | 36          |
| Tinnitus                                                   | 36          |
| Troubleshooting                                            |             |
| DIACNOSTIC FAILURE WINDOW is displayed                     |             |
| Libovo a program rupping but the Main butten does not work | ، د<br>حد   |
| I have a program running but the main bullon upes not work | ،دکار<br>مر |
| The meeting according to make a paine compating a          | 3/<br>27    |
| Color And Enguisian                                        | 3 <i>1</i>  |
| Jaies Anu Enquines                                         | 38          |
|                                                            |             |

# Introduction:

Congratulations on the purchase of your RyfeMax machine. The following guide provides an introduction to Electro-therapy and recommendations for the use of your device. We wish you every success with your therapeutic treatments and the positive experience of using your new device!

Only use the RyfeMax machine in accordance with the instruction guide.

Ensure that water and other fluids do not come in contact with the RyfeMax machine.

DISCLAIMER:

RyfeMax and any of its associated products do not diagnose, cure, prevent or treat disease. It is an experimental device.

If you have a medical condition or concern please consult an appropriate health care professional.

By using this device you are accepting these conditions and in no way hold RyfeMax and its affiliates responsible for any outcomes.

All suggestions in this document relating to using the RyfeMax machine for diseases or medical conditions, should in no way be interpreted as diagnosing, treating or preventing such disease or medical condition.

# **Basics**:

### What is electrotherapy treatment for?

Bacteria, viruses and parasites cause *most* of today's diseases.

Electro-therapy is used to kill bacteria, viruses and parasites. There are also various frequencies that have been found to be beneficial in aiding the body's repair mechanisms.

Electrotherapy is also used for many other conditions that are not caused by bacteria, viruses or parasites.

#### How does a Rife machine work?

Dr Royal Rife discovered that all organisms (in fact all things) have a resonant frequency.

An example of this was the collapse of the Broughton suspension bridge that collapsed in 1831 caused by marching soldiers whose footsteps matched exactly the resonant frequency of the bridge.

Another example, is in the medical treatment of Kidney stones. Generally someone with Kidney stones goes to hospital and is placed in a bath. The patient is then subjected to ultrasonic frequencies that match the resonant frequency of the kidney stones and they explode into gravel, which is then passed during urination.

Dr Royal Rife discovered, when organisms such as parasites, bacteria and viruses are subjected to their unique resonant frequency, they explode! Dr Royal Rife (and others) discovered the organisms that are the underlying cause of a disease and the resonant frequency that caused the organism to be destroyed.

Further research has been carried out by a number of other scientists who have discovered the resonant frequency of many more organisms that are the underlying cause of many of our health issues. Resonant frequencies for over 3,500 diseases have been discovered so far.

As we hold a copy of Dr Rife's original research notes, clinical trials, double blind studies, peer reviews, patient testimonials and circuit diagrams, our RyfeMax machine is based on Dr Rife's work and as such is an accurate representation of hi device, using modern day electronics.

# **Technical Specifications:**

#### FREQUENCY RANGE

1 hz - 4,000,000 hz (4 megahertz)

#### ACCURACY

1 part in 20 million

#### DESIGN

The RyfeMax machine uses a state of the art microprocessor with a TFT touch screen.

#### PRE-PROGRAMMED AILMENTS

The Rife frequencies for over 3,500 ailments have been pre-programmed into the RyfeMax machine. No need to add the frequencies in yourself, just search for the ailment you are interested in, and click Run.

#### FAVOURITES

The number of favourites is only limited to the amount of memory storage available, and is in excess of 100,000.

#### **VOLTAGE INPUT**

5v DC 1 amp from a USB power device. A suitable USB charger is included in the retail pack.

A battery power bank that is used to charge your cell phone is an ideal charger because it allows you to be mobile while you are being treated by the RyfeMax machine. A bttery power ank is included in the retail pack.

There are many non-genuine, 3rd party USB phone chargers available on the market, some even claim 1 amp or more output, but in fact output less than 1/10th of the 1 amp power requirement.

If the Screen of the RyfeMax goes continually re-boots, then the USB charger is most likely **NOT** suitable.

#### OUTPUT FREQUENCY

The rife-Max device outputs a radio frequency carrier wave that is modulated with an ailment specific square wave.

#### **RIFE FREQUENCIES**

The frequencies used by the RyfeMax machine are from the ETDFL Association. The ETDFL Association

ETDFL is a project based in Berlin Germany, with a vision to contribute innovative information and technology to the world.

ETDFL Have been compiling disease frequency data lists from 12 Bio-resonance Clinics across the planet since June 2006.

Page 6 of 38

Data is sourced from 12 Clinics which use the Quantum SCIO Bio-resonance machine to record Disease frequencies of actual clients, and then produce the 10 most accurate frequencies which are deemed suitable for treatment with the Royal Rife Machine, Frequency Generator Devices, or Digital Zappers which can transmit 1 million frequencies, and also compatible with the Life Machine plus other Digital Programmable types of Electro Therapy Devices.

The ETDFL project began in 2006 when the original CAFL frequency list was discontinued. ETDFL became the industry standard for Bio-resonance Frequencies and is now used by more than 100,000 Royal Rife Machine enthusiasts and clinics across the planet. The accuracy of the frequencies produces positive results for the clients who use this Frequency List in clinics and homes in every country.

ETDFL is updated once a year. Latest PDF versions are available at this website. The 12 International Language PDF versions of ETDFL will allow you to search the ETDFL Database for Disease frequencies which may be more up to date than the Paperback ETDFL provided with your Rife Machine.

#### SAFETY

There are 3 levels of safety built into the machine, including electronic circuitry and monitoring of the output. This ensures that the output voltage remains within manufacturers specifications.

DO NOT USE THE MACHINE IN OR ON YOUR BED, ON OR UNDER ANY PILLOWS, BLANKETS OR OTHER ITEMS THAT MAY CAUSE THE UNIT TO OVERHEAT.

# How To Use The RyfeMax Machine:

# How do I charge the battery?

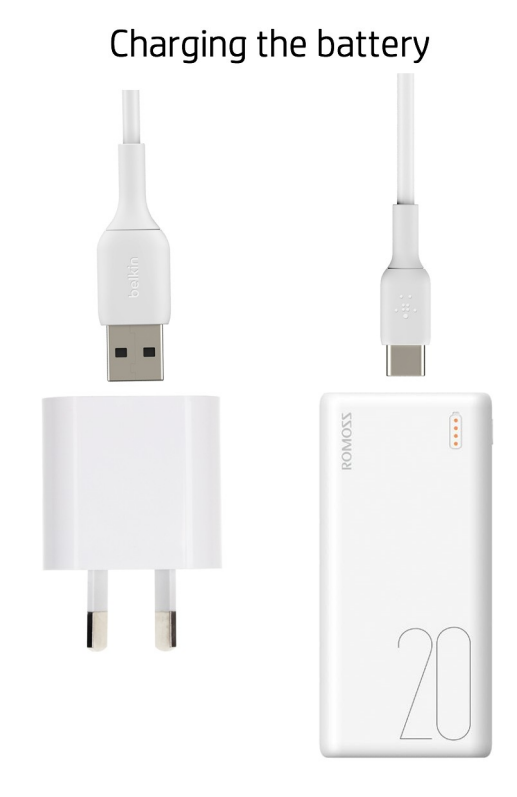

# How to connect the power?

## Power connection when at home:

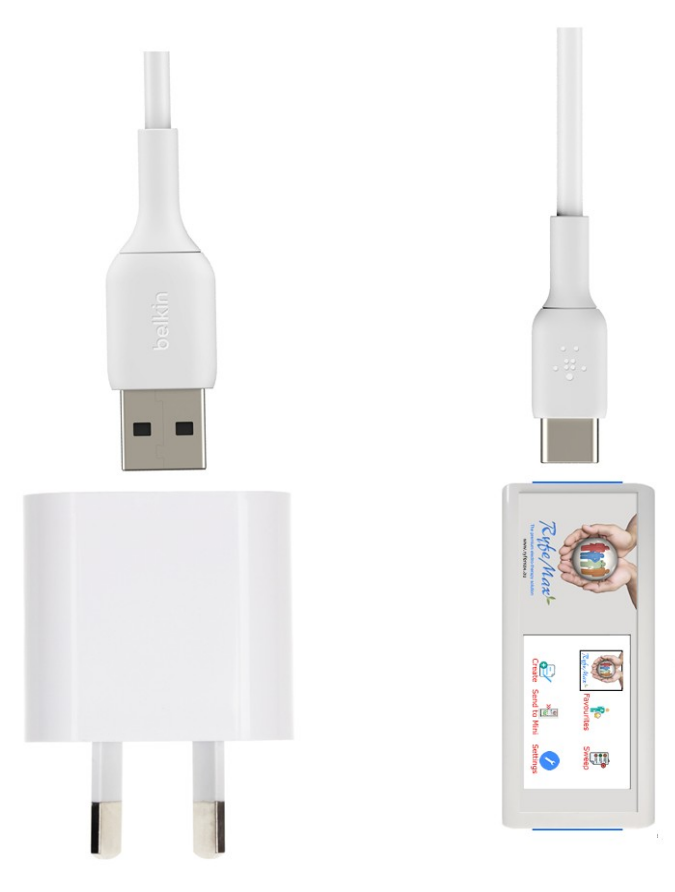

Power connection when at home

## Power connection when mobile:

# Power connections when mobile

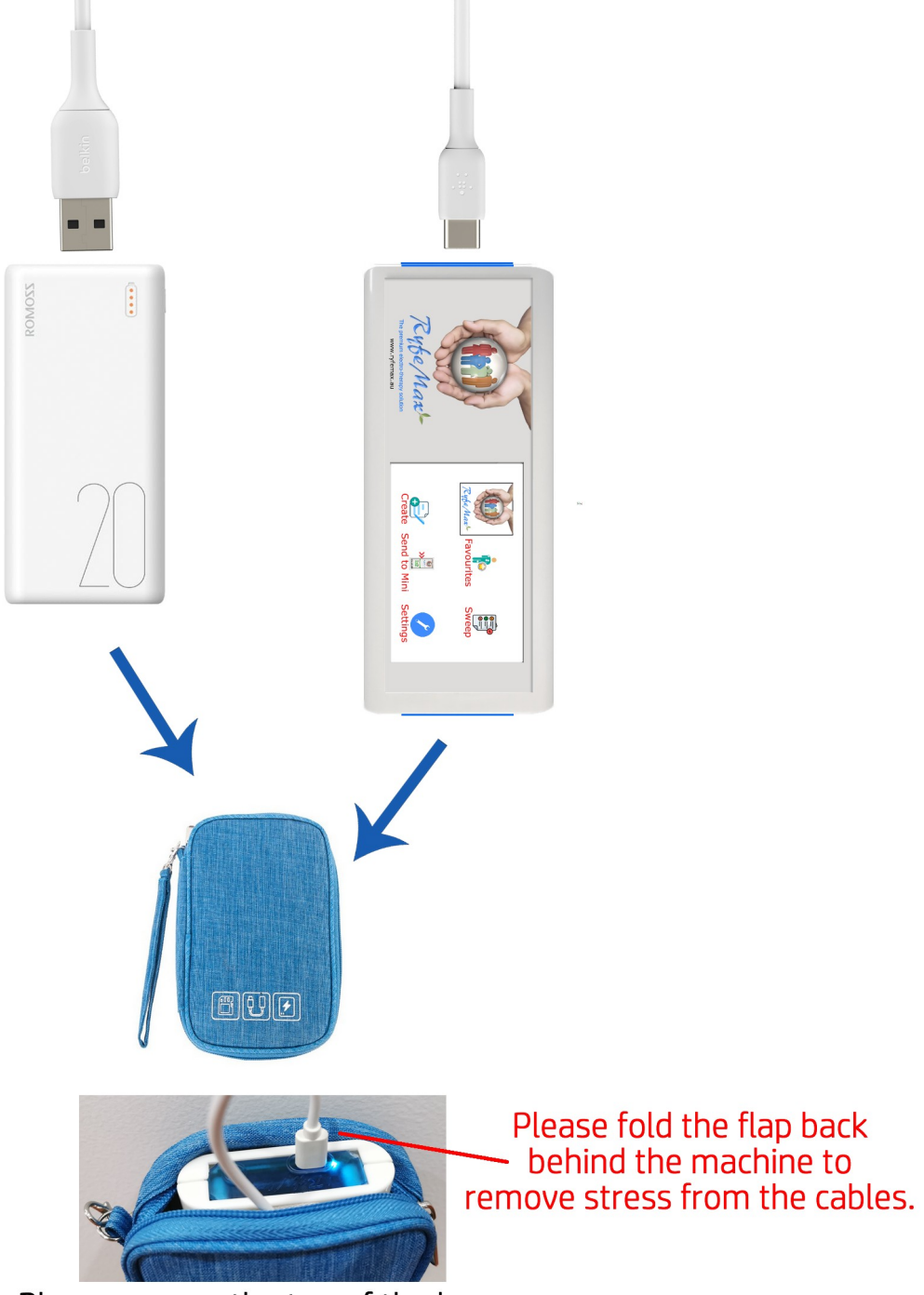

Please ensure the top of the bag is left open for ventilation.

# **Quick Start**

# **Running A Single Ailment**

- 1. Connect the USB power cable to the machine and to the USB wall charger or the power bank (battery pack).
- 2. Add an ailment to your favourites list.

Click Favourites, Add New, Type in the first few letters of the Ailment you are interested in, Next, Select ailment, Save.

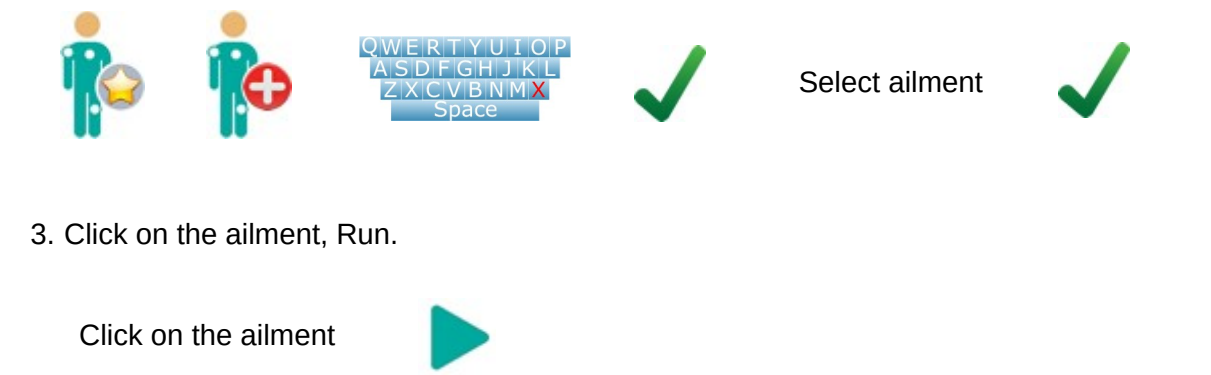

## **Running All Your Favourites**

- 1. Connect the USB power cable to the machine and to the USB wall charger or the power bank (battery pack).
- 2. Add all your ailments to your favourites list. Keep the list short 3-4 ailments for the RyfeMax Air or 9-12 ailments for the RyfeMax Pro.
- 3. Click Favourites, Add New, Type in the first few letters of the Ailment you are interested in, Next, Select ailment, Save.

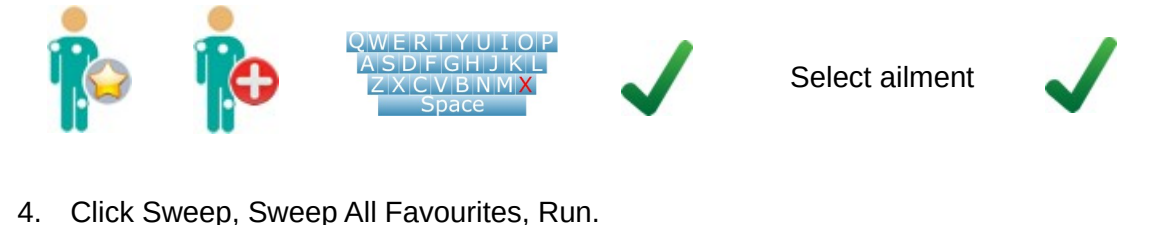

Sweep All Favourites

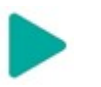

## How to use the RyfeMax AIR 100% contact-less machine

The RyfeMax Air 100% contact-less machine works within a 10 metre radius, line of sight. This being said, the optimal range is within 1 metre.

Each 1 metre you move away from your RyfeMax, the signal strength is degraded by 50%.

#### Note – To operate the touch screen:

To operate the touch screen, use either your finger or a rubber pointing device.

#### Keep the machine near you

The more time you spend running the beneficial Rife frequencies, the quicker the results. We suggest running the machine either on your bedside table while you sleep, or for serious conditions, 24 /7.

Just make sure you keep the machine near you..

When you are in the lounge room for longer than 10 minutes, then plug the machine in the lounge room. If you are in the office, plug it in and place it on your desk. When you go to bed at night, then plug it in and place it on your bed side table.

If you go out of the room for a few minutes (say when going to the bathroom) don't worry about moving the machine.

#### Running sweep all favourites

When running Sweep All Favourites, please do NOT have more than 4 favourites on your favourites list. This will ensure that you get many full cycles of each Ailment frequency per day.

#### **Resume feature**

When moving the machine from location to location, there is no need to click any buttons or do anything on the screen.

1 minute after powering on the RyfeMax machine, it will automatically resume at the beginning of your most recent 10 min frequency block.

#### Power save mode

When running a program or ailment, after a few seconds the screen will go blank. This is normal operation which increases the time available while using the battery between charges, as well as increases the longevity of the screen.

To refresh the screen, simply press the small black button next to the power cord and the screen will light up.

# How To Get The Best Out Of Your RyfeMax Machine

#### **Flowchart:**

## How to get the best out of your RyfeMax machine

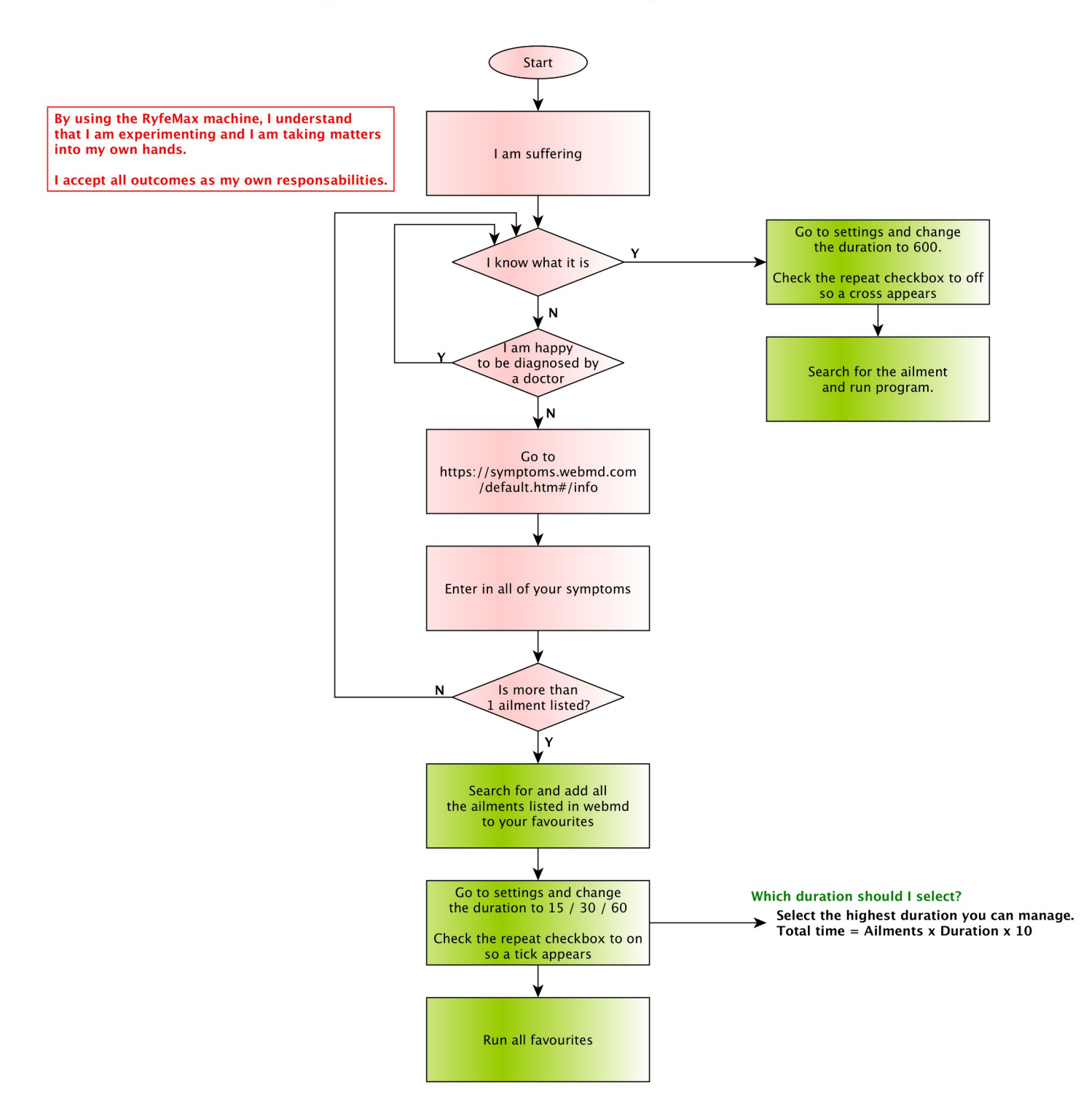

## How often do I need to use the RyfeMax machine?

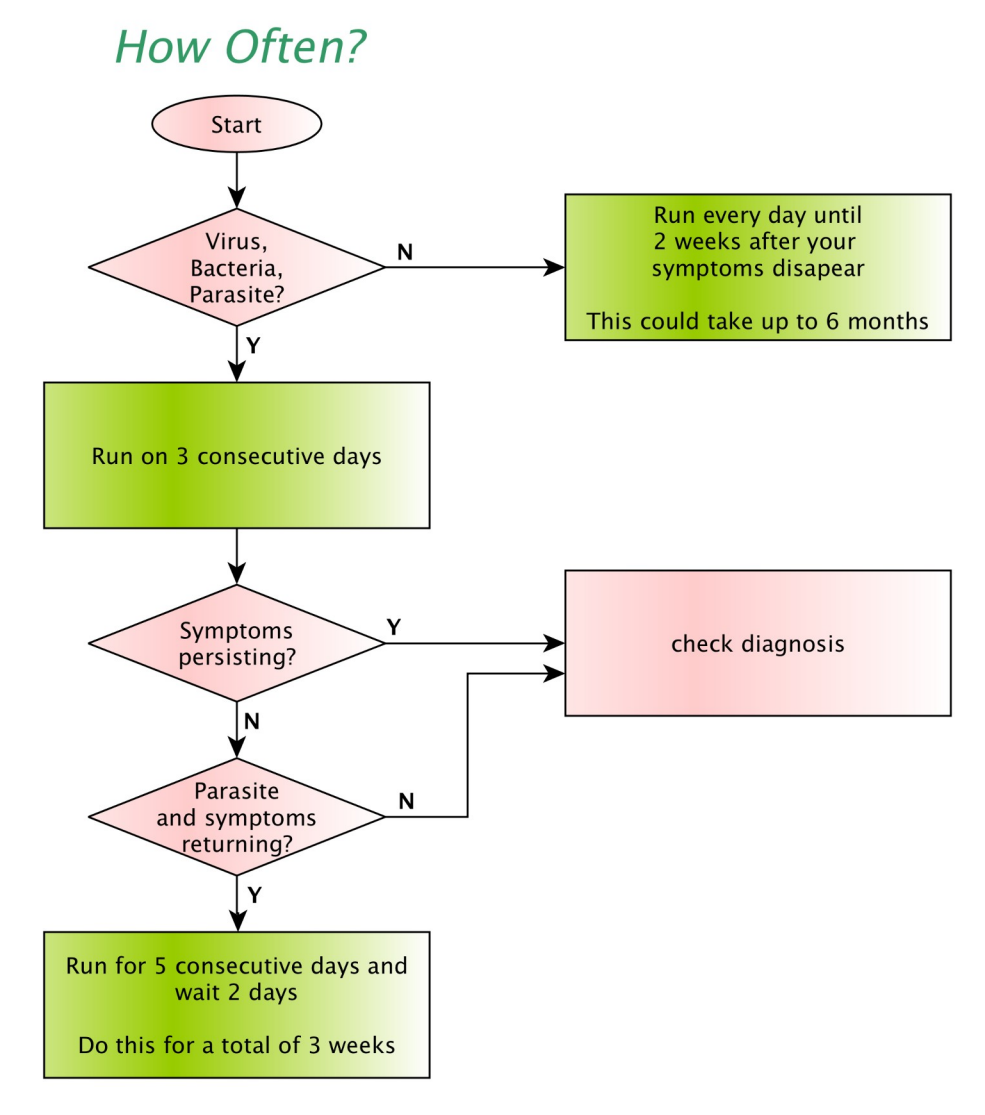

# How do I adjust the duration?

1. Click Settings, Duration, Type in a value greater than 180, Save.

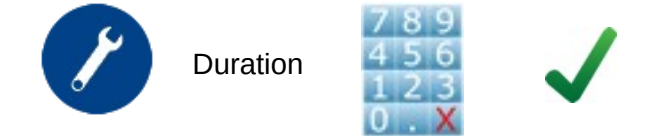

## How do I search for an ailment and run it?

1. Add an ailment to your favourites list.

Click Favourites, Add New, Type in the first few letters of the Ailment you are interested in, Next, Select ailment, Run.

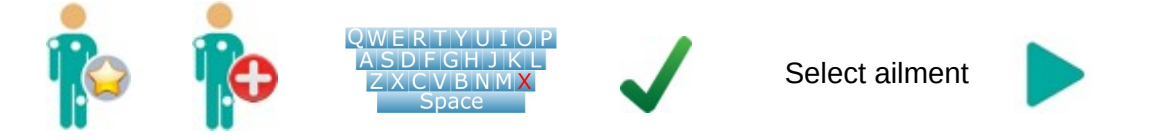

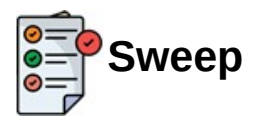

This folder contains a number of options that are composites of any one ailment's frequencies.

## Sweep All HC Parasites

Click Sweep, Sweep All HC Parasites, Run.

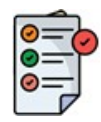

Sweep All HC Parasites

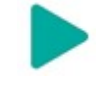

Dr Hulda Clarke in her book "The cure for all cancers" listed a number of parasites that transport the cancer viruses into your body.

This program delivers all the frequencies for these parasites.

## **Sweep all Cancers**

Click Sweep, Sweep All Cancers, Run.

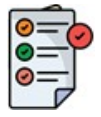

Sweep All Cancers

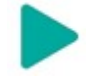

It is advisable that you follow the instructions set out in the Special Instructions /Cancer section.

This program is only if you know you have Cancer, but do not know which Cancer you have.

This selection will go through all the known Rife frequencies for the different cancers. There are 36 different cancer frequencies, so take this into consideration, when running sweep all cancers.

Sweep All Cancers takes 6 hours to run.

When you are finished for the time being, simply pull the power plug out while it is running. The next time you power up the RyfeMax machine, it will allow you to resume where you left off.

Continue to do this until the entire sweep of Cancer frequencies is complete.

#### Sweep all Cold & Flu

Click Sweep, Sweep All Cold And Flu, Run.

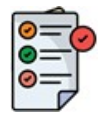

Sweep All Cold And Flu

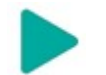

This will go through Common Cold, Influenza A, Influenza B, Influenza, Bird Flu, Swine Flu.

Run this twice in succession. It will take a total of 9 hours 20 min.

You may find you are bringing up green phlegm for the next few days.

Page 16 of 38

# Sweep all Corona Virus COVID-19

Click Sweep, Sweep All Corona Virus COVID-19, Run.

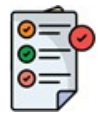

Sweep All Corona Virus COVID-19

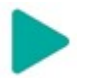

This will go through the frequencies for COVID.

Alternatively (and more comprehensively) you could add the following ailments to your favourites list...

- ✔ Covid
- ✓ Coronaviridae Infections (for the ACE-2 Spike protein)
- ✓ HIV
- ✓ Inflammation programs for the inflammation in your lungs that kills you.

Run these until your symptoms are gone.

#### Sweep all favourites

Click Sweep, Sweep All Favourites, Run.

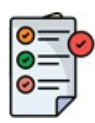

Sweep All Favourites

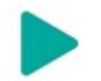

This will go through all the ailments in your favourites list, and pulse each frequency of your favourite for a period set in the "Duration" value of settings.

As an example, use this selection if you know you have parasites, but are not sure which type. Setup all the parasites you feel you may have as favourites and use the "Sweep All Favourites" selection.

When you run "Sweep All Favourites", the RyfeMax machine will run every frequency for the first ailment on your favourites list one after another, then do the same for the next ailment on your favourites list and so on until all of the frequencies for all of the ailments on your ailments list have been run.

If you have the Repeat checkbox ticked in Settings, then this process will continue on indefinitely.

Running "Sweep All Favourites" can take some time depending on the number of ailments you have set up in your favourites (minus the "Sweep All programs" and "Earth Resonant Frequency") and the duration you have set up in Settings.

Time to Sweep All Favourites = number of ailments x 10 x duration in settings (in seconds)

If the time it will take to Sweep All Favourites is too long, then adjust the duration in settings.

#### Example of time taken to Sweep All Favourites

So if you have 5 ailments in your favourites and the duration is set to 600 then

Time to Sweep All Favourites =  $5 \times 10 \times 600 = 30,000$  seconds = 8 hours and 20 minutes.

#### What if the "Sweep All Favourites" takes too long?

If the time it will take to sweep all favourites is too long, then simply pull the power plug out while it is running. The next time you power up the RyfeMax machine, it will allow you to resume where you left off. This way, you can run programs that take several days such as the "Sweep All Cancers", "Sweep All Parasites", etc.

#### Skipping items in the favorites list

Click Favourites, Select Favourite, Sweep

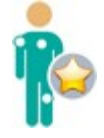

Select Favourite

Sweep

You have the option of selecting which ailments the "Sweep All Favorites" program runs and which ailments it skips.

Clicking the Sweep button multiple times it will cycle through Sweep, Mini 1, Mini 2, Mini 3, Mini 4.

- ✓ The Sweep option will run as part of your Sweep All Favourites.
- ✓ Mini 1 will export this ailment to the RyfeMax Mini when selecting Send #1 favourites option.
- ✓ Mini 2 will export this ailment to the RyfeMax Mini when selecting Send #2 favourites option.
- ✓ Mini 3 will export this ailment to the RyfeMax Mini when selecting Send #3 favourites option.
- ✓ Mini 4 will export this ailment to the RyfeMax Mini when selecting Send #4 favourites option.

## Sweep all known frequencies

Click Sweep, Sweep All Known Frequencies, Run

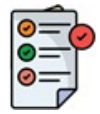

Sweep All Known Frequencies

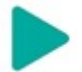

This will go through every know beneficial Rife frequency.

#### Sweep all parasites

Click Sweep, Sweep All Parasites, Run

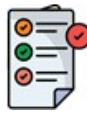

Sweep All Parasites

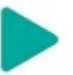

This selection will go through all the known Rife frequencies for the different parasites. There are 390 different parasite frequencies, so take this into consideration, when running sweep all parasites.

Sweep All Parasites takes 2 Days 20 Hours and 10 Minutes to run.

When you are finished for the time being, simply pull the power plug out while it is running. The next time you power up the RyfeMax machine, it will allow you to resume where you left off.

Continue to do this until the entire sweep of Parasite frequencies is complete.

# Settings:

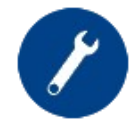

To activate settings, go to the main window and click the Settings button.

#### Sleep:

Enter the number of seconds before the display goes into sleep mode. Please ensure that the sleep value is in the range of 1 - 30 seconds.

#### **Duration**:

Enter the number of seconds each frequency will run for. The default is 600. Please ensure that the duration value is greater or equal to 180 seconds.

#### Auto Lock:

Setting the auto lock will lock out accidentally stopping the current program from running. It will effectively disable the buttons on the Run screen.

To stop a program from running once the auto lock is set, remove the power source, plug the power source back in again, and click on the logo of the disclaimer window.

Please note, this will NOT disengage the auto lock, but merely give you access to the favourites window, settings etc, so you can adjust the auto lock, other settings or programs on your favourites.

# Sending favourites to the RyfeMax Mini

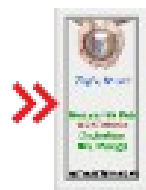

Your RyfeMax Air machine is equipped with the ability to also send your favourite ailment frequencies to the RyfeMax mini.

This feature is ONLY available on RyfMax Air machines that have a serial number starting with 805 and above... This feature is not available for older versions of the RyfeMax Air.

In order for these functions to operate, you must download the latest RyfeMax updater from our website <u>www.ryfemax.au</u> (Downloads button).

For a special price to upgrade your RyfeMax Air machine, please contact us on info@ryfmax.com

#### **Connecting the cables**

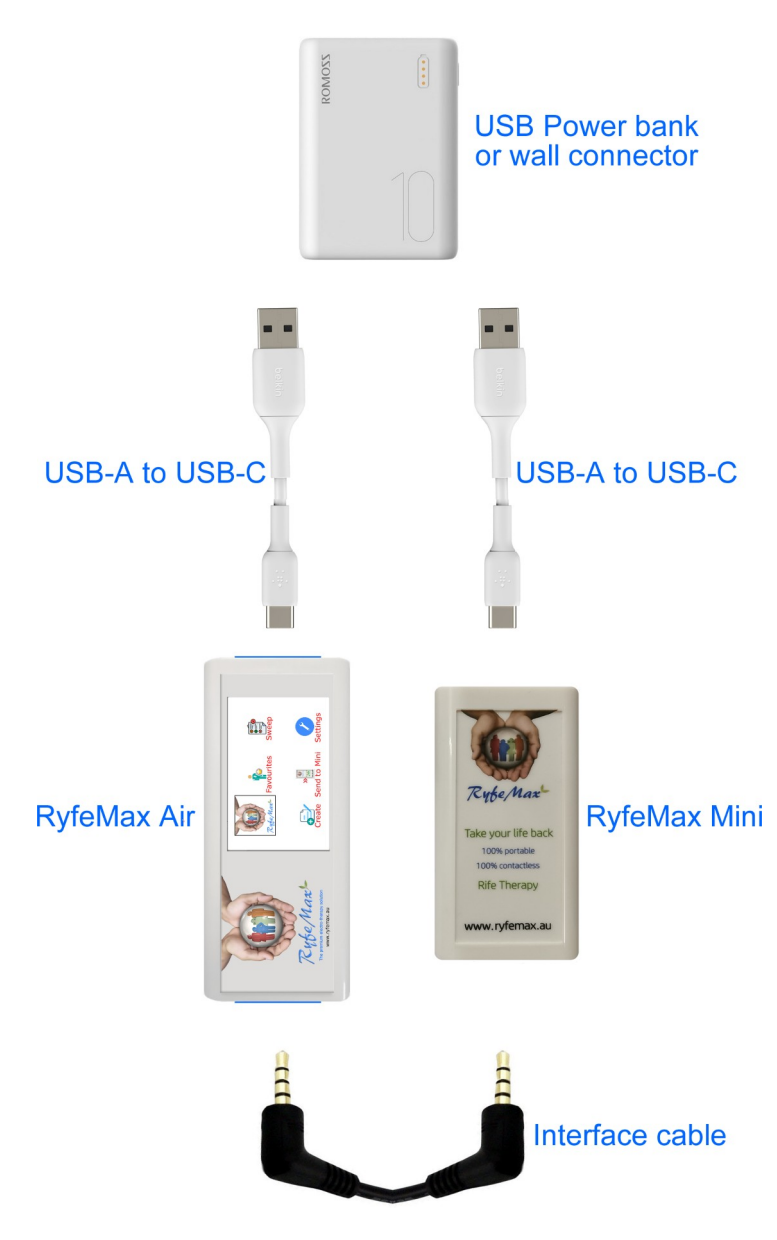

# Setting up ailments to send to the RyfeMax Mini

1. Add ailments as normal to your favourites list.

Click Favourites, Add New, Type in the first few letters of the Ailment you are interested in, Next, Select ailment, Save.

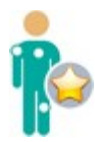

Select ailment

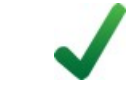

2. Change the Sweep setting to Mini 1, Mini 2, Mini 3 or Mini4

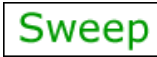

You have the option of selecting which ailments the "Sweep All Favorites" program runs and which ailments it skips.

Clicking the Sweep button multiple times it will cycle through Sweep, Mini 1, Mini 2, Mini 3, Mini 4.

- ✓ The Sweep option will run as part of your Sweep All Favourites.
- ✓ Mini 1 will export this ailment to the RyfeMax Mini when selecting Send #1 favourites option.
- ✓ Mini 2 will export this ailment to the RyfeMax Mini when selecting Send #2 favourites option.
- ✓ Mini 3 will export this ailment to the RyfeMax Mini when selecting Send #3 favourites option.
- ✓ Mini 4 will export this ailment to the RyfeMax Mini when selecting Send #4 favourites option.

#### Send ailments to the RyfeMax Mini

- 1. Unplug all leads.
- 2. Power the Air.
- 3. Power the Mini.
- 4. Connect black cable into the Mini with a hard fast click in.
- 5. Connect black cable into the Air with a hard fast click in.
- 6. Click Accept on the Air.

7. Click Send to Mini, Send #1 (or #2 or #3 or #4) favourites

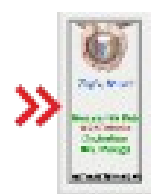

Send #1 (or #2 Oor #3 or #4) favourites

# How to send items on the "Sweep" menu to the RyfeMax Mini

Click Sweep, Select sweep option,

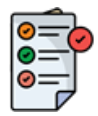

Select sweep option

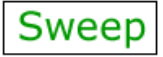

Select send option

This will download the sweep function to the RyfeMax Mini. All other items previously download to the RyfeMax Mini will be erased.

## Viewing RyfeMax Mini ailments

Click Send To mini, View Mini favourites

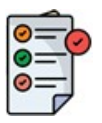

View Mini favourites

# **Special considerations**

## Selecting the correct Rife frequencies

If you are unsure of your condition, then we recommend visiting your doctor or mediccal professional to get a diagnosis.

If you use the wrong Rife frequencies by selecting the wrong ailment, nothing will happen, of course the ailment you wish to use the RyfeMax machine for will not be treated.

You cannot "do anything wrong" with these treatments. If (for example) you use the device to eliminate a particular parasite, and if you do not have this parasite, then the electrical frequency may simply fade without effect on the body.

#### What is the herxheimer reaction?

When you begin using the RyfeMax machine, many parasites and pathogens are killed. This can overwhelm your immune system and lead to nausea, fatigue, dizziness and flu-like symptoms. This is called the 'Herxheimer effect', or ,Parasite Die-Off Syndrome', an immune system response to toxins in the blood and tissues that were expelled by the dying parasite or pathogen.

This brief overloading of the liver and other eliminating organs worsen your symptoms at first. This can be a for a few hours, but can also last up to a few days before you begin to feel much better. It is important to know that the worsening of symptoms does not mean the treatment has failed; in fact, it is exactly the opposite, namely the evidence for a very strong and effective detoxification.

#### What to do when you get a herxheimer reaction?

The most important thing is to accept this reaction, as a confirming result of the treatment. If it is very severe, then reduce the time of treatment, drink lots of water (at least 3 L per day) and rest (no exercise!), eat lightly to not burden your digestive system additionally, add freshly squeezed lemon juice to your drinking water and make sure that your digestion system is working properly.

#### Warnings

If you use the frequencies of Lactobacillus Acidophilus then you may have to also take a pro-biotic.

Do not place the machine on a soft surface such as a pillow or carpet as doing so may cause the

machine to overheat and present a fire risk.

# Suggestions:

In this chapter, we will list some suggestions on how to get the best results using your RyfeMax rife machine. These suggestions are by no means exhaustive, they are merely some of the more common ailments people suffer from.

Our website is <u>www.ryfemax.com</u>

To view the user guide, go to <u>http://45.35.13.61:96/UserGuide</u> (this document)

Pay particular attention to the flowchart and the 3 pages after that. This helps people to understand how to manage ailments.

For a list of ailments, go to http://45.35.13.61:96/Ailments

If you can't find the ailment on the list, then lookup google for other names for the ailment.

#### General:

If you are wondering if the machine is working or not, the machine has 3 levels of output checking and will alert you with an error window if there is a problem.

If you get no improvement in your symptoms, then it means the diagnosis of your problem is incorrect.

If you are suffering from a migraine and you use the machine for brain cancer nothing will happen, good or bad. I.E. you need a correct diagnosis!

Case in point. Leone and I contracted Malaria in Ecuador. We had really bad flu symptoms and used the machine for cold & flu, gram positive, gram negative, influenza A, Influenza B, nothing seemed to work. We went to <u>www.webmd.com</u> and entered our symptoms. It came up with only 1 thing Malaria. 1st treatment the filthy headache was gone, after the 3rd treatment all symptoms were gone minus the fatigue, which went away after our bodies regenerated enough red blood cells which took about 3 weeks.

You can not use the machine too much! The more time on the machine the quicker the results.

#### For best results:

Run the machine daily with the duration set to 600. (doesn't have to be at the same time of day).

If you have an ailment like chronic fatigue, then run the machine on that ailment daily. Also add possible root causes for the ailment, such as Ross River fever (alpha virus infections), dengue, Epstein Barr or Malaria. Look into your history as to any of those kinds of viruses that "stay with you" through your life and add them to favourites.

At night while you sleep, also run sweep all favourites, with the duration set to 600 and the repeat checkbox ticked. When you are done for the night, simply pull the blue power plug from the battery pack and when you power up again, the RyfeMax machine will ask you if you wish to resume your previous session.

## Ailments NOT Listed:

Generally run the machine for 6-8 weeks consecutively or until 2 weeks after the symptoms have disappeared.

#### Allergies:

There are a few different causes of allergies, here are the options...

- 1. Click the Search button, type HYPERS and click the Go button. Look for Hypersensitivity Immediate: and click on it and add it to favourites.
- 2. Click the Search button, type HYPERS and click the Go button. Look for Hypersensitivity: and click on it and add it to favourites.
- 3. Click the Search button, type RHI and click the Go button. Look for Rhinitus: and click on it and add it to favourites.

Run until symptoms disappear (but at least for 1hr 40 min).

#### Arthritis Rheumatoid:

Click the Search button, type EPS and click the Go button.

Look for Epstein-Barr Virus Infections: and click on it and add it to favourites.

Click the Search button, type ART and click the Go button.

Look for Arthritis Rheumatoid: and click on it and add it to favourites.

Click on <Folder> Sweep All, then click on Sweep All Favourites.

Run Sweep All Favourites at night while you sleep, and as often as you can during the day until symptoms disappear.

#### Arteriosclerosis:

Click the Search button, type ART and click the Go button.

Look for Arteriosclerosis: and click on it.

Run it for 2 months or more at night while you sleep.

If you are on blood pressure medication, then you MUST monitor your blood pressure every day, and if necessary adjust your medication.

## Back pain:

Back pain can have a number of causes, it's a matter of trying them and see which one improves your symptoms. Run either of the ones listed below.

- 1. Click the Search button, type SPONDY and click the Go button. Look for Spondylolithesis: and click on it.
- 2. Click the Search button, type INT and click the Go button. Look for Intervertebral Disk Displacement: and click on it.
- 3. Click the Search button, type NER and click the Go button. Look for nerve Compression Syndrome: and click on it.
- 4. Click the Search button, type BAC and click the Go button. Look for Back Pain: and click on it.

You should see improvement within a day or two. If not, then try one of the other options.

#### Cancer:

#### How We Deal With Cancer:

Cancer is a war being played out in your body. Scientists have discovered that Cancer feeds on Sugar and sugar substitutes and grows prolifically in an acid environment, but dies off in an alkaline environment. Keeping these things in mind, we suggest the following...

- 1. Run BX & BY Virus (which according to Dr Rife, are the 2 root viruses that cause Cancer)
- 2. Run the primary Cancer as diagnosed by your health professional.
- 3. Follow a strict diet which removes all sugars and fake sugars from your diet.
- 4. Take bi-carbonate of soda to put your body into an alkaline state.

#### Initial setup:

Remove all items from your favourites list.

Click the search button, type BX and click the Go button. Look for BX & BY Virus: and Click on it.

Click the Saved to Favourites button so it becomes green. Click the Save button. This will add it to your favourites.

Add the primary cancer to your favourites list.

#### For 6 - 12 months or more:

Click <Folder> Sweep All, Then click saved to favorites and run it 24 /7.

Please ensure that you remain within 1-2m of the RyfeMax Air and within line of sight for most of the time. The more time every day and night you spend within the 1-2m range, the quicker the results. i.e. when you are spending considerable time in the living room, have the machine running in the living room. when you are spending considerable time at work, have the machine running on your desk. When you are sleeping, have the machine running in the bedroom.

#### **Resume feature:**

When you need to move the machine, you simply pull the power plug out of the supplied wall adaptor or battery pack. When you are ready to continue, then re-insert the power plug. After about 30 seconds the machine will automatically resume at the beginning of the cycle where you left off.

#### Diet for People with Cancer:

No:===> pasta, rice, bread, flour, junk food, sugar or sugar substitutes or anything containing dextrose, sugar, high fructose corn syrup, soft drinks (including the zero sugar varieties), coffee, alcohol, biscuits, chips, avoid all processed foods, so nothing from a box, can or packet. Basically eat a diet of meat and veg (spices are o.k.) or meat an salad. The preference is organic if this is possible but not mandatory. Whole fruit is OK. Keep away from Genetically Modified foods such as corn. Honey is OK (must be raw honey from a farmer, not the supermarkets fake honey which is processed High Fructose Corn Syrup and is labelled Honey, it comes from China) Other supermarket Honey is heat treated which changes it's chemical composition. Eggs, milk, cheese and non wheat flour is o.k.

If you have sugar cravings, then take Chromium, but the best time is to take it at 2pm daily.

#### Eating Meat:

Eat as much meat (beef, chicken, fish, lamb) as you can (not processed meats like ham or salami. and DO NOT eat pork). When eating meat, either add the juice of 2 freshly squeezed lemons (not the fake lemon juice from the supermarket) to your meal or sprinkle 1/2 teaspoon Celtic Sea Salt on your meat. These actions will ensure that your body maintains an alkaline state.

ONLY USE CELTIC SEA SALT - no substitutes.

#### **ABSOLUTELY NO CHEATING:**

#### **Bicarbonate of soda:**

Take 1 teaspoon if Bicarbonate of soda in water 2 times a day. 3 weeks on, 2 weeks off.

Taking the Bicarbonate of soda 3 weeks on and 2 weeks of, greatly reduces the impact on your digestive system, and is critical in the way we deal with Cancer.

Monitor your p.h. every day using the PH strips that go under your tongue.

If your p.h. goes above 8.2 then reduce the amount of Bicarbonate of soda by 50%.

#### candidiasis (candida overgrowth, yeast infection, thrush):

Usually need to run Candidiasis for 30 days consecutive, duration = 600. We have found this generally causes really bad flu like symptoms because of the toxins released via the Candida die off.

If the symptoms become unbearable, then run Candidiasis one day, Liver Detox the next and have a rest the third day. Of course, it will then take longer.

While running Candidiasis, we suggest taking MRM Cardio Chelate from iHerb. Take 2 tablets 3 times a day (or whatever your healthcare professional suggests). This will bind to the toxins and facilitate elimination.

If you look at your tongue, if it is no longer white, then your Candida overgrowth has subsided. Run the Candidiasis for another 15 times.

#### **Cold Sores:**

Click the Search button, type HERPES and click the Go button.

Look for Herpes Labialis: and click on it.

Run it for 2 months or more at night while you sleep.

Running programs for certain viruses such as yellow fever, shingles, cold sores, dengue will activate the virus then kill it, so you will experience some symptoms while using the machine.

#### COVID-19:

If you have the disease,

Click the Search button, type in CCOV and click the Go button..

Click on Covid

Run it for 2 days 24 / 7, or until after symptoms dissapear.

As a preventative,

Click the Search button, type COR and click the Go button.

Look for Coronaviridae Infections: and click on it.

Run it once for the 1hr 40 min.

If you have been subjected to others shedding the ACE-2 Spike protein,

Click the Search button, type COR and click the Go button.

Look for Coronaviridae Infections: and click on it.

Run it once for the 1hr 40 min.

#### **DEMENTIA:**

Click the Search button, type DEM and click the Go button.

Look for Dementia: and click on it and add it to favourites.

Run it at night while you sleep, and as often as you can during the day until symptoms disappear. This could take 3-4 months or so.

#### **Detox:**

When running any sort of Detox, you MUST also take a chelating agent such as CH-77 or MRM Cardio Chelate from iHerb. Take 2 tablets 3 times a day (or whatever your health care professional suggests) while detoxing.

If you start to get a rash while detoxing, this means that your body is eliminating the toxins via your skin. If necessary, do a detox one day, then have 2 days break (but still take the MRM Cardio Chelate).

## Diabetes type 1 (or late onset type 1):

All diabetics have a common fluke parasite, Eurytrema pancreaticum, the pancreatic fluke of cattle, in their own pancreas. It seems likely that we get it from cattle, repeatedly, by eating their meat or dairy products in a raw state. It is not hard to kill with a machine but because of its infective stages in our food supply we can immediately be reinfected.

Eurytrema will not settle and multiply in our pancreas without the presence of wood alcohol (methanol). Methanol pollution pervades our food supply—it is found in processed food including bottled water, artificial sweetener, soda pop, baby formula and powdered drinks of all kinds including health food

varieties. I presume wood alcohol is used to wash equipment used in manufacturing. If your child has diabetes, use nothing out of a can, package or bottle except regular milk, and no processed foods.

#### Initial setup:

Click the search button, type DIAB and click the Go button. Look for Cancer Diabetes Mellitus Type 2 <SWEEP>: and Click on it. Click the Saved to Favourites button so it becomes a tick. Click the Save button. This will add it to your favourites.

Click the search button, type PARASITES EU and click the Go button. Look for Parasites Eurytrema pancreaticum and Click on it. Click the Saved to Favourites button so it becomes a tick. Click the Save button. This will add it to your favourites.

Click the "Other button". Type Run Once A day and click the Next button. Click on each of the cells and type in 421.00 in to each of the 10 Cells. Click the Save button.

#### For 1 Month

Click <Folder> Sweep All, Then click sweep all favourites and run it 24 /7.

Please ensure that you remain within 10m of the RyfeMax Air and within line of sight for most of the time. The more time every day and night you spend within the 10m range, the quicker the results. i.e. when you are spending considerable time in the living room, have the machine running in the living room. when you are spending considerable time at work, have the machine running on your desk. When you are sleeping, have the machine running in the bedroom.

#### After 1 Month

Click on the Parasites Eurytrema pancreaticum, then click the Saved to Favourites so it becomes a cross. It will be removed from your favourites.

Run Sweep All Favourites for 1 month on, 7 days off until 1 month after your sugar goes to normal.

## **Diabetes type 2:**

All diabetics have a common fluke parasite, Eurytrema pancreaticum, the pancreatic fluke of cattle, in their own pancreas. It seems likely that we get it from cattle, repeatedly, by eating their meat or dairy products in a raw state. It is not hard to kill with a machine but because of its infective stages in our food supply we can immediately be reinfected.

Eurytrema will not settle and multiply in our pancreas without the presence of wood alcohol (methanol). Methanol pollution pervades our food supply—it is found in processed food including bottled water, artificial sweetener, soda pop, baby formula and powdered drinks of all kinds including health food.

varieties. I presume wood alcohol is used to wash equipment used in manufacturing. If your child has diabetes, use nothing out of a can, package or bottle except regular milk, and no processed foods.

#### Initial setup:

Click the search button, type DIAB and click the Go button. Look for Cancer Diabetes Mellitus Type 2 <SWEEP>: and Click on it. Click the Saved to Favourites button so it becomes a tick. Click the Save button. This will add it to your favourites.

Click the search button, type PARASITES EU and click the Go button. Look for Parasites Eurytrema pancreaticum and Click on it. Click the Saved to Favourites button so it becomes a tick. Click the Save button. This will add it to your favourites.

Click the "Other button". Type Run Once A day and click the Next button. Click on each of the cells and type in 465.00 in to each of the 10 Cells. Click the Save button.

#### For 1 Month

Click <Folder> Sweep All, Then click sweep all favourites and run it 24 /7.

Please ensure that you remain within 10m of the RyfeMax Air and within line of sight for most of the time. The more time every day and night you spend within the 10m range, the quicker the results. i.e. when you are spending considerable time in the living room, have the machine running in the living room. when you are spending considerable time at work, have the machine running on your desk. When you are sleeping, have the machine running in the bedroom.

#### After 1 Month

Click on the Parasites Eurytrema pancreaticum, then click the Saved to Favourites so it becomes a cross. It will be removed from your favourites.

Run Sweep All Favourites for 1 month on, 7 days off until 1 month after your sugar goes to normal.

## **Epstein-barr Virus infections:**

Click the Search button, type EPS and click the Go button.

Look for Epstein-Barr Virus Infections: and click on it.

Run it for 2 months at night while you sleep.

#### **Fatty liver:**

Click the Search button, type FAT and click the Go button.

Look for Fatty Liver: and click on it.

Run it for 2 months at night while you sleep.

#### Heart diseases:

Click the Search button, type HEA and click the Go button.

Look for Heart Diseases: and click on it.

Run it at night while you sleep until 2 weeks after symptoms disappear.

If you are on blood pressure medication, then you MUST monitor your blood pressure every day, and if necessary adjust your medication.

#### **Osteoarthritis:**

Click the Search button, type ART and click the Go button.

Look for Arthritis: and click on it.

Run it at night while you sleep until 2 weeks after symptoms disappear.

The Arthritis program covers Osteoarthritis.

#### **Prostate enlarged:**

Click the Search button, type PROS and click the Go button.

Look for Prostate Enlarged: and click on it. Add it to favourites.

Click the Search button, type PROS and click the Go button.

Look for Prostate – Infection / Pain: and click on it. Add it to favourites.

Run Sweep All Favourites (in the <Folder> Sweep All folder) at night while you sleep until 2 weeks after symptoms disappear.

#### **Myocarditis:**

Click the Search button, type MYO and click the Go button.

Look for Tinnitus: and click on it. Add it to favourites.

#### If you have been vaxxed for COVID-19

Click the Search button, type COR and click the Go button.

Look for Coronaviridae Infections: and click on it. Add it to favourites.

Run Sweep All Favourites (in the <Folder> Sweep All folder) at night while you sleep until 2 weeks after symptoms disappear.

#### **Parasites:**

According to Wikipedia, 30% - 50% of people have parasites (yes even in the western world), other sites such as <u>https://www.victoriahealth.com/editorial/most-of-us-have-intestinal-parasites</u> quote as high as 80% of people have parasites. We like to run Parasites General Comprehensive for 3 consecutive days before doing anything else.

Generally run the specific parasite, or Parasites General Comprehensive for 3 consecutive days duration = 600.

If the symptoms seem to reappear then run the program 5 days on, 2 days off, 5 days on, 2 days off 5 days on. This is because not all parasites have the same life cycle.

#### Shingles:

Click the Search button, type HERPES and click the Go button.

Look for Herpes Zoster: and click on it.

Run it at night while you sleep for 5 days or until 2 weeks after symptoms disappear.

If the symptoms do not go away, then either you are immune compromised, you have other herpes viruses in the herpes family or the Herpes Zoster virus has damaged the nerves.

If you are immune compromised or you have other herpes viruses in the herpes family, run Herpesviridae Infections and Herpes Zoster every day until the symptoms disappear (this could take many weeks).

If you have nerve damage, then run Neuralgia. This could take many months, as the repair of nerve is a very slow process.

Running programs for certain viruses such as yellow fever, shingles, cold sores, dengue will activate the virus then kill it, so you will experience some symptoms while using the machine.

## Sleep problems – getting to sleep:

Go to settings, and set the repeat to off.

Then go to <Folder> Sweep All and select Earth Resonant Frequency.

Run this when you are trying to get to sleep.

#### Staphylococcal infections:

Click the Search button, type STAP and click the Go button.

Look for Staphylococcal Infections: and click on it and add it to favourites.

Run it at night while you sleep, for 21 nights.

#### **Streptococcal infections:**

Click the Search button, type STREP and click the Go button.

Look for Streptococcal Infections: and click on it and add it to favourites.

Run it at night while you sleep, for 21 nights.

#### Thrombosis:

Click the Search button, type THR and click the Go button.

Look for Thrombosis: and click on it. Add it to favourites.

#### If you have been vaxxed for COVID-19

Click the Search button, type COR and click the Go button.

Look for Coronaviridae Infections: and click on it. Add it to favourites.

Run Sweep All Favourites (in the <Folder> Sweep All folder) at night while you sleep until 2 weeks after symptoms disappear.

#### Thrombocytopenia:

Click the Search button, type THRO and click the Go button.

Look for Thrombocytopenia: and click on it. Add it to favourites.

#### If you have been vaxxed for COVID-19

Click the Search button, type COR and click the Go button.

Look for Coronaviridae Infections: and click on it. Add it to favourites.

Run Sweep All Favourites (in the <Folder> Sweep All folder) at night while you sleep until 2 weeks after symptoms disappear.

#### Thyroid low, Hashimoto's or reverse T3:

Click the Search button, type EPS and click the Go button.

Look for Epstein-Barr Virus Infections (which is a major cause of low thyroid): and click on it.

Click the Search button, type HYPOT and click the Go button.

Look for Hypothyroidism: and click on it.

Click the Search button, type ADR and click the Go button.

Look for Adrenal Gland Diseases: and click on it.

Click the Search button, type COM and click the Go button.

Look for Combat Disorders (PTSD which is a major cause of low thyroid): and click on it.

Run it for 2 months or more at night while you sleep.

After 2 months, click Epstein-Barr virus infections, and remove it for favourites.

Continue running sweep all favourites for 12 months or more, until symptoms disappear.

#### **Tinnitus:**

Click the Search button, type TIN and click the Go button.

Look for Tinnitus: and click on it. Add it to favourites.

Click the Search button, type EPS and click the Go button.

Look for Epstein-Barr Virus Infections: and click on it. Add it to favourites.

Click the Search button, type HEA and click the Go button.

Look for Hearing Disorders: and click on it. Add it to favourites.

Run Sweep All Favourites (in the <Folder> Sweep All folder) at night while you sleep until 2 weeks after symptoms disappear.

# Troubleshooting

## **DIAGNOSTIC FAILURE WINDOW is displayed**

The RyfeMax machine has 3 levels of output checking to ensure that the machine is working correctly.

However, if a problem has arisen in the output, then this message will show up in red.

- 1. Try powering the machine off, wait 10 seconds and power the machine back on again.
- 2. If the above does not work, then your machine will have to be returned to the factory for repair.

The turn around time is usually 1 -2 working days plus time for postage both ways.

#### I have a program running but the Main button does not work

If in settings, you check the Autolock feature on, then this will disable the Main button when running a program. To gain access to your machine again, do the following..

- 1. Power the machine off, wait a few seconds and power back on.
- 2. At the disclaimer window, click the Logo
- 3. You now have access to the favourites window

#### I can't find my ailment on the list

Sometimes, the ailment you are interested in is spelled a little differently or goes by another name.

If you can't find your ailment on the the list, then search on Google for other names of the ailment and search on our website <u>http://45.35.13.61:96/Ailments</u> for the other names.

#### The machine seems to make a noise sometimes

Sometimes, the machine will make a noise. This is only for certain frequencies and when the screen is lit up and is perfectly normal.

# Sales And Enquiries:

We are always looking for distributors. For sales and enquiries please contact:

info@ryfemax.com